# คู่มือการใช้งาน E-service สำหรับ<mark>ประชาชม</mark>

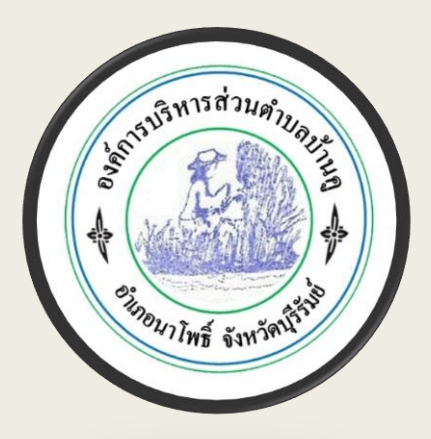

#### (E-service User Manual)

องค์การบริหารส่วนตำบลบ้านคู อำเภอนาโพธิ์ จังหวัดบุรีรัมย์

- 1. เปิดโปรแกรม Browser
- 2. เข้า URL ของ องค์การบริหารส่วนตำบลบ้านคู ที่ลงท้ายด้วย .go.th

#### 3.ระบบจะแสดงหน้าแรกของเว็บไซต์ของหน่วยงาน

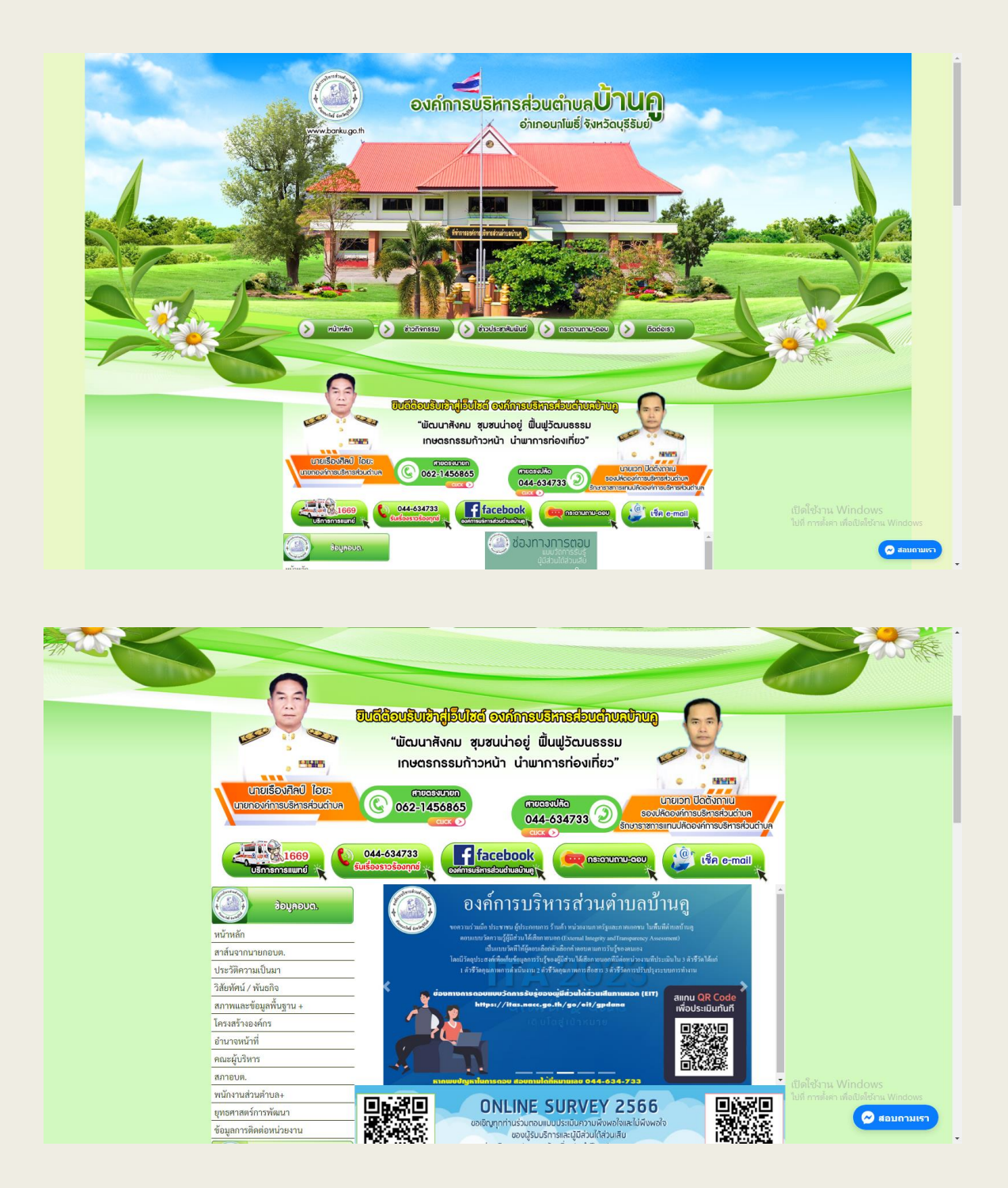

# 5. ไปที่หัวข้อ **"E-service**"

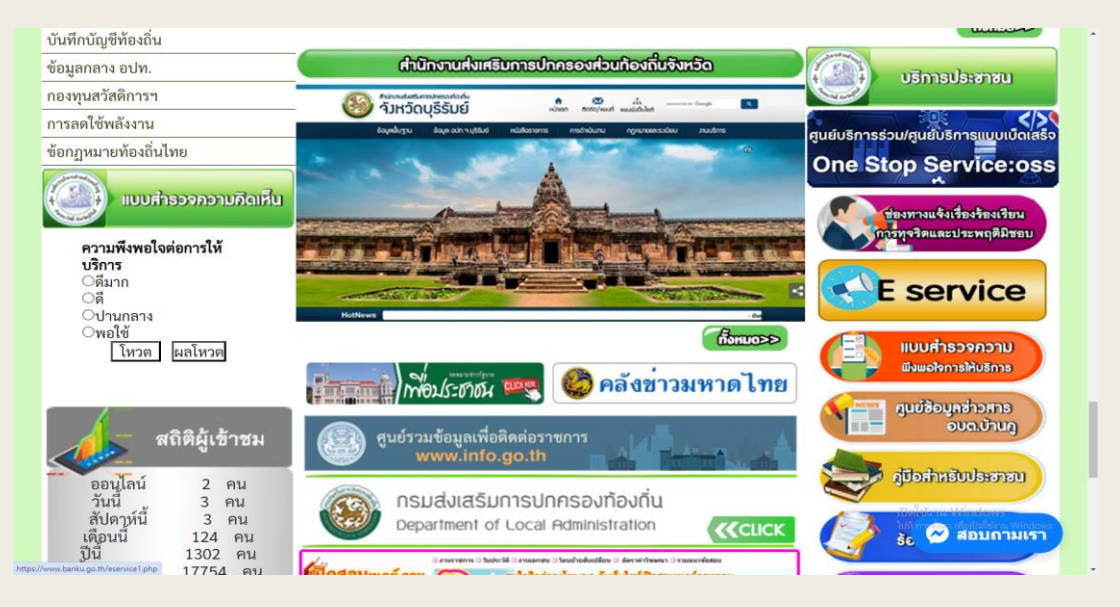

# 7.กดที่หัวข้อ "E-service"

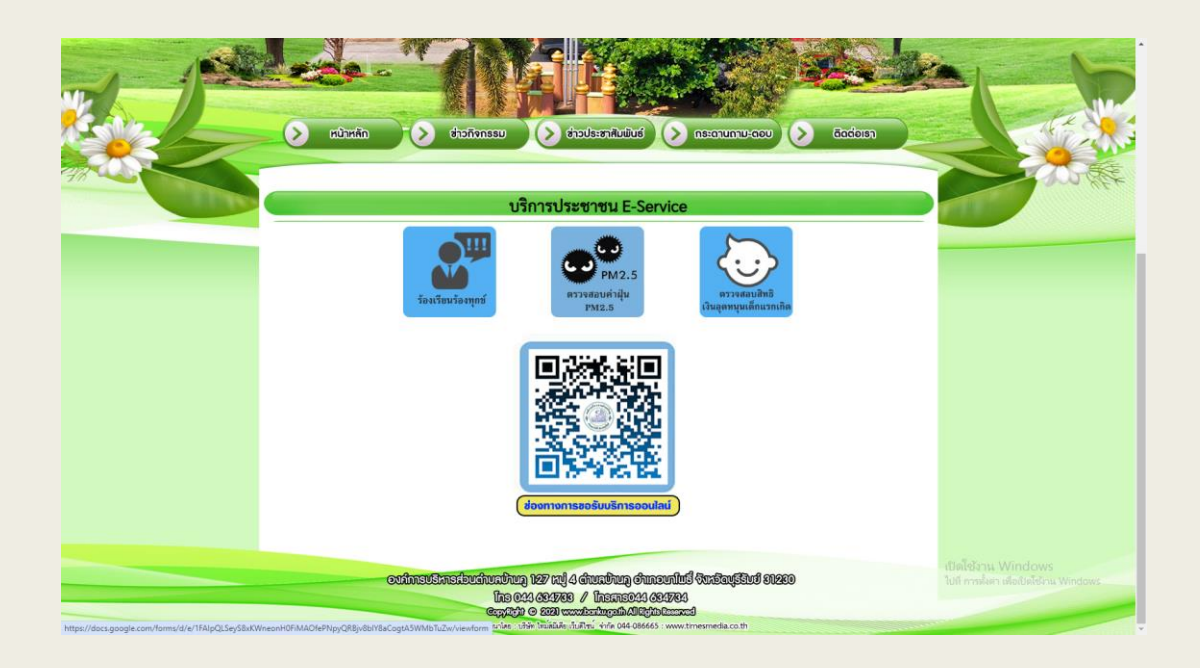

 กรอกข้อมูลต่าง ๆ และระบุโดยการเลือกเรื่องที่จะขอรับ บริการจากหน่วยงาน

| องค์การบริหารส<br>โทร. 0 4463 47    | ูเลน<br>วนตำบลบ้านดู อำเภอนาโพธิ์ จังหวัดบุรีรัมย์<br>33                                                 |    |
|-------------------------------------|----------------------------------------------------------------------------------------------------|----|
| pidtaratay@gn                       | ail.com สลับบัญชี                                                                                        | Q  |
| ระบบจะบันทึกชี่:<br>เพียงอีเมลของคุ | และรูปภาพที่เชื่อมโยงกับบัญชี Google เมื่อคุณอัปโหลดไฟล์และส่งแบบฟอร์มนี้.<br>ณเท่านั้นที่รวมอยู่ในคำตอบ | มี |
| * ระบุว่าเป็นคำถ                    | มที่จำเป็น                                                                                               |    |
| อีเมล *                             |                                                                                                    |    |
| อีเมลของคุณ                         |                                                                                                    |    |
| คำตอบของคุณ                         |                                                                                                    |    |
| เพศ (ผ้าเอริบบ                      | "การออมไอย์)≭                                                                                            |    |
| (1 <u>1</u>                         |                                                                                                    |    |
| ) หญิง                              |                                                                                                    |    |
| อายุ (ผู้ขอรับบ                     | ถารออนไลน์)*                                                                                             |    |
| คำตอบของคุณ                         |                                                                                                    |    |

# เมื่อกรอกข้อมูลครบแล้วให้กดที่ "ส่ง" เป็นอันเสร็จสิ้น

#### แจ้งเรื่องที่ขอรับบริการ\*

- 📃 แจ้งขอรับการสนับสนุนน้ำเพื่ออุปโภค-บริโภค
- 🛛 แจ้งขอให้ช่อมไฟฟ้าส่องสว่างสาธารณะ
- ] <mark>แจ้งถนนช่ารุด</mark>
- แจ้งขอรับการสนับสนุนบุคลากร
- 📘 แจ้งขอรับการสนับสนุนเต้นท์
- <mark>ในจังขออนุญาตใช้สถานที่</mark>
- ] อื่นๆ:

#### สถานที่ที่ต้องการให้บริการ\*

คำตอบของคุณ

#### วันที่แจ้งเรื่องการขอรับบริการ

วันที่

วว/ดด/ปปปป 🗖

#### <mark>เอกสารแน</mark>บ

ฏ เพิ่มไฟล์

#### ข้อเสนอแนะ

คำตอบของคุณ

9.เมื่อกรอกข้อมูลครบแล้วให้กดที่ "ส่ง" เป็นอันเสร็จสิ้น

| <ul> <li>แจ้งถนนชำรุด</li> <li>แจ้งขอรับการสนับสนุนบุคลากร</li> <li>แจ้งขอรับการสนับสนุนเต้นท์</li> <li>แจ้งขออนุญาตใช้สถานที่</li> <li>อื่นๆ:</li> </ul> |              |
|----------------------------------------------------------------------------------------------------|--------------|
| สถานที่ที่ต้องการให้บริการ*<br>คำตอบของคุณ                                                                                                    |              |
| วันที่แจ้งเรื่องการขอรับบริการ<br><sub>วันที</sub> ่<br>วว/ดด/ปปปป 🗖                                                                                      |              |
| เอกสารแนบ<br>๋£ เพิ่มไฟล์                                                                                                    |              |
| ข้อเสนอแนะ<br>คำตอบของคุณ                                                                                                    |              |
| <ul> <li>ดัวเลือก 1</li> </ul>                                                                                                    | ล้างแบบฟอร์ม |